### BAB 3 METODOLOGI PENELITIAN

#### Metodologi Penelitian 3.1

Metode yang digunakan dalam perancangan penelitian "Rancang Bangun Sistem Rekomendasi Pemilihan Ban Sepeda Motor Menggunakan Metode Analytical Hierarchy Process Berbasis Website" memiliki

1. Studi Literatur

Pada tahap ini dimulai pencarian terhadap pengertian algoritma Weighted Product beserta rumusnya. Dalam tahap ini, dilakukan juga pemahaman lebih dalam tentang metode Weighted Product.

2. Analisis Kebutuhan

Pada tahap ini dilakukan penentuan teknologi yang digunakan seperti framework yang sesuai, dan database untuk menampung data yang sudah didapatkan.

3. Pengumpulan Data

Dalam tahap ini dilakukan pengumpulan data ban sepeda motor yaitu harga, ukuran, dan diameter sebagai variabel yang digunakan dalam penelitian, pengumpulan data dilakukan dengan cara wawancara kepada toko ban sepeda motor yang berada di daerah Jakarta dan Tangerang Selatan, dan situs resmi produsen ban sepeda motor.

4. Perancangan Sistem

Pada tahap ini dilakukan perancangan dalam sistem yang dibuat. Seperti perancangan Flowchart, relasi database, dan desain mockup dari sistem. Penulisan kode juga dilakukan pada tahap ini sesuai dengan *framework* dan *database* yang digunakan.

5. Testing

Setelah perancangan sistem sudah selesai, dilakukan tahap testing sistem kepada pengguna untuk mengetahui apa saja kekurangan dari sistem yang sudah dibuat.

6. Evaluasi

Setelah dilakukan testing, tahap evaluasi dilakukan demi memenuhi kekurangan yang terdapat di dalam sistem. Seperti memperbaiki bug, dan revisi-revisi lainnya.

7. Laporan

Setelah semua tahap yang sudah dilewati, kemudian dilakukan juga penulisan laporan dari penelitian perancangan sistem ini.

#### 3.2 Perancangan

Dalam penelitian ini terdapat perancangan sistem yang bertujuan untuk menjelaskan sistem secara keseluruhan. Perancangan ini melingkupi *Flowchart*, Struktur *Database*, dan Desain *Wireframe* dari sistem yang dibangun.

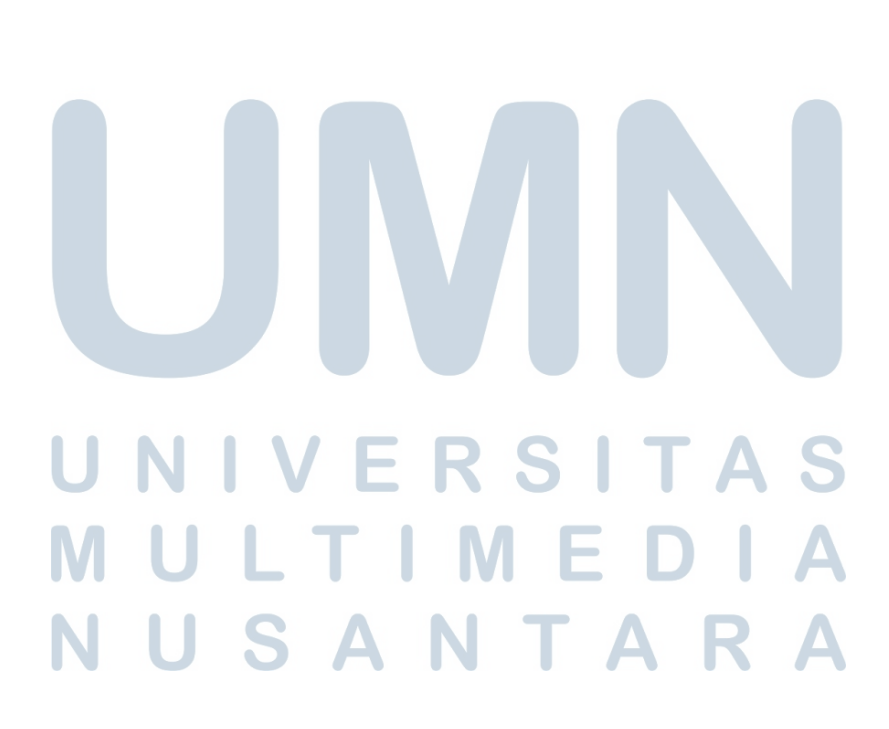

#### 3.2.1 Hirarki AHP

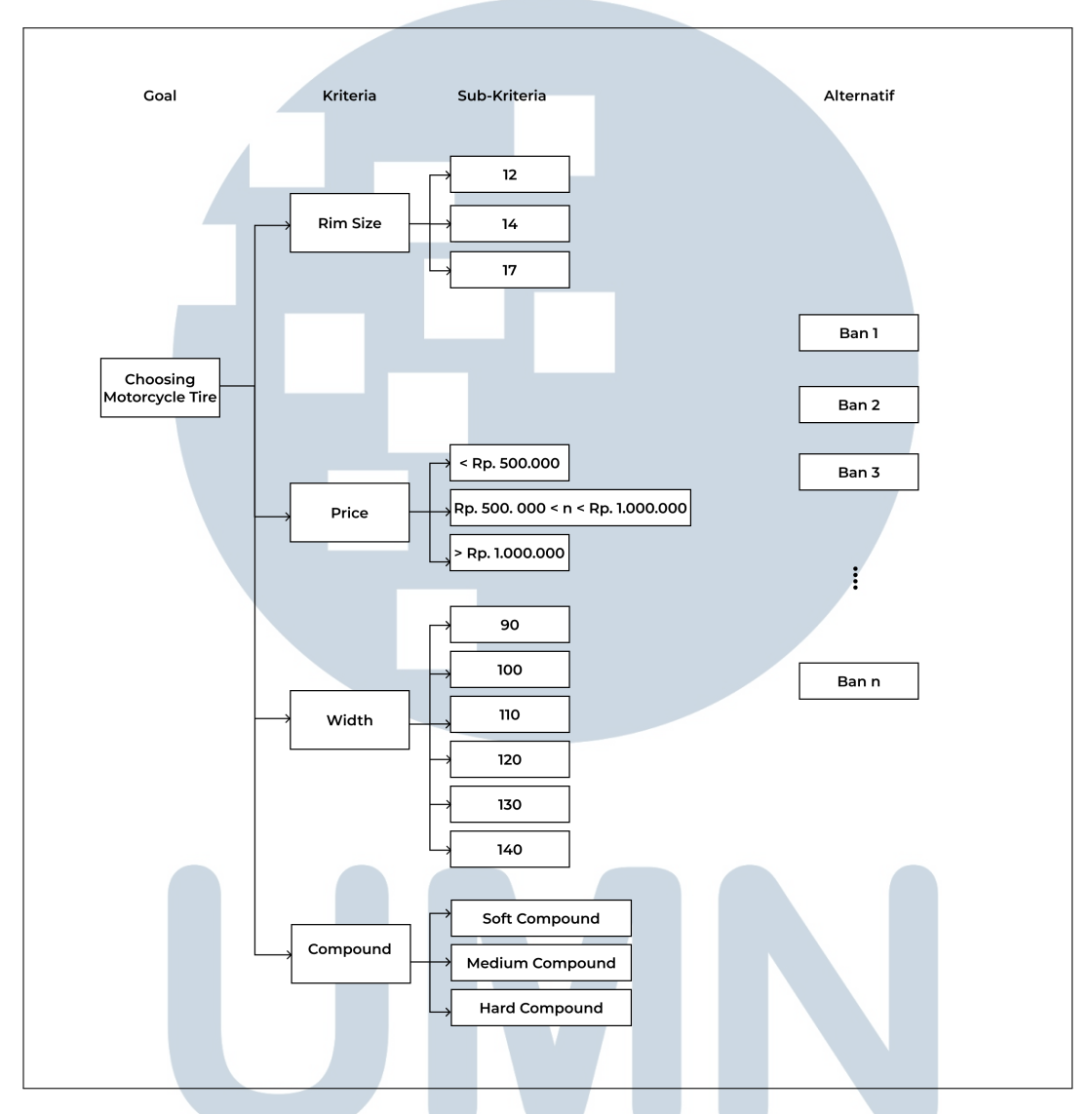

Gambar 3.1. Hirarki AHP Ban Sepeda Motor

Pada gambar 3.1 tujuan dari AHP adalah "Pemilihan Ban Sepeda Motor", dimana kriteria yang terdapat dari Tujuan tersebut merupakan Ukuran Velg, Harga, Lebar dan Jenis Compound. Di dalam Kriteria Harga, terdapat kisaran harga yaitu Kurang Dari 500.000 Rupiah, Diantara 500.000 sampai dengan 1.000.000 Rupiah, dan diatas 1.000.000 Rupiah. Pada kriteria Ukuran Velg, terdapat Sub Kriteria ukuran diameter velg sepeda motor mulai dari Ring 12, 14, dan 17 dengan satuan Inci. Untuk kriteria terakhir terdapat Jenis Compound yang berisi Soft Compound, Medium Compound, dan Hard Compound. Disamping grafik, terdapat juga Alternatif yang merupakan hasil dari rekomendasi Ban Sepeda Motor.

#### 3.2.2 Sitemap

Sitemap merupakan rancangan struktur dari sistem yang dibuat, dan sekaligus menunjukan alur dari perpindahan halamannya. Terdapat 2 sitemap di dalam sistem ini, yaitu Sitemap user dan Sitemap Admin.

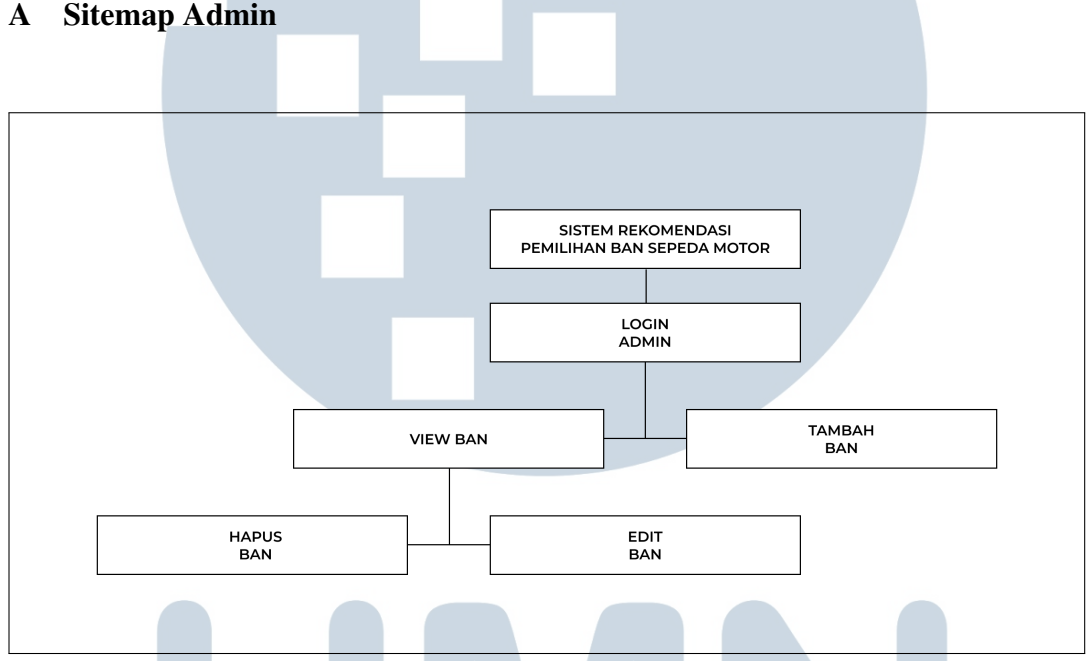

### **Sitemap Admin**

Gambar 3.2. Sitemap Admin

Sitemap pada gambar 3.2 merupakan struktur dari bagian admin. Dalam sitemap admin terdapat halaman login yang jika sudah berhasil masuk langsung dapat melihat daftar dari ban yang ada di database atau menambah data ban. Di bagian View Ban, admin dapat menghapus, dan meng-edit data dari ban yang terdapat dalam *database*.

#### ТΙ Ν E N U S A I ΤΑ

#### **B** Sitemap User

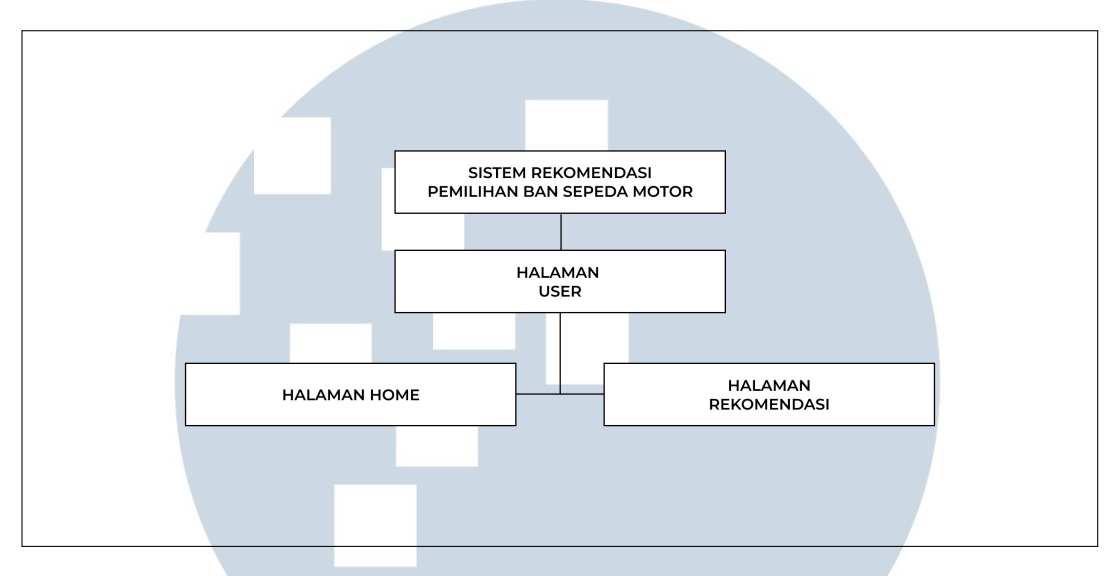

Gambar 3.3. Sitemap User

Sitemap untuk sisi *user* dijelaskan pada gambar 3.3 yang terdiri dari Halaman Home dan Halaman Rekomendasi. Halaman Home merupakan halaman utama dari sistem ini di bagian *user* yang memiliki sebuah *button* untuk menuju ke halaman Rekomendasi. Pada halaman Rekomendasi, terdapat *form* kriteria-kriteria ban sepeda motor dalam bentuk *dropdown* yang akan diisi oleh *user*, dan kemudian memunculkan hasil rekomendasi dari sistem ini.

#### 3.2.3 Flowchart

*Flowchart* yang menunjukan rangkaian dari sistem yang dibuat tertera di penjelasan berikut, dan akan dijelaskan satu-persatu.

#### A Flowchart Umum

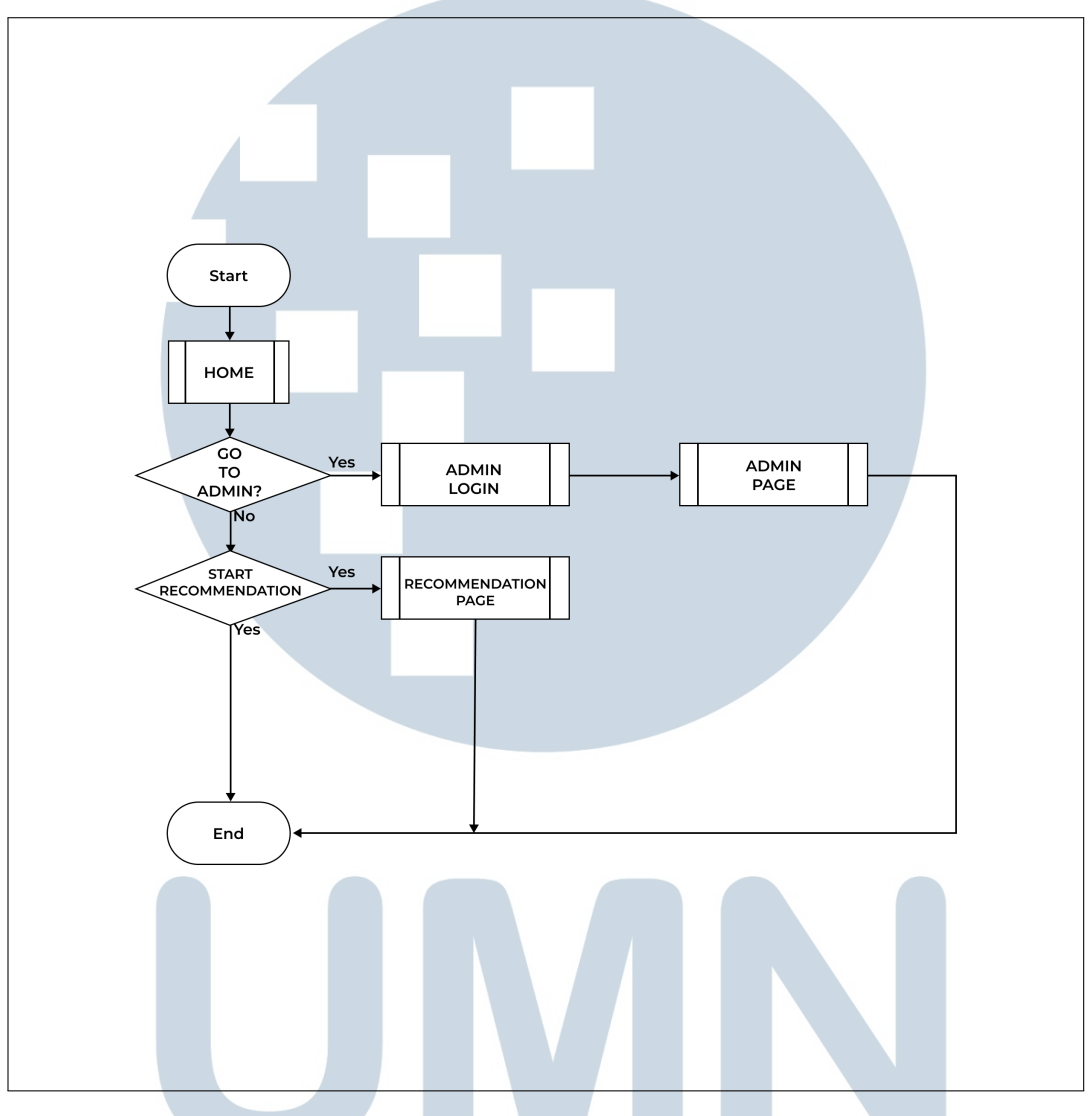

Gambar 3.4. Flowchart Umum Dari Sistem Yang Dibuat

Pada gambar 3.4, yang merupakan Flowchart Umum dari sistem ini, dijelaskan bahwa pengguna akan ditujukan ke halaman Home sebagai halaman utama dari sistem ini. Pada halaman home ini, terdapat link khusus untuk menuju ke halaman admin. Selain link khusus, di halaman home akan terdapat *button* yang akan membawa pengguna ke halaman rekomendasi.

### **B** Flowchart Login Admin

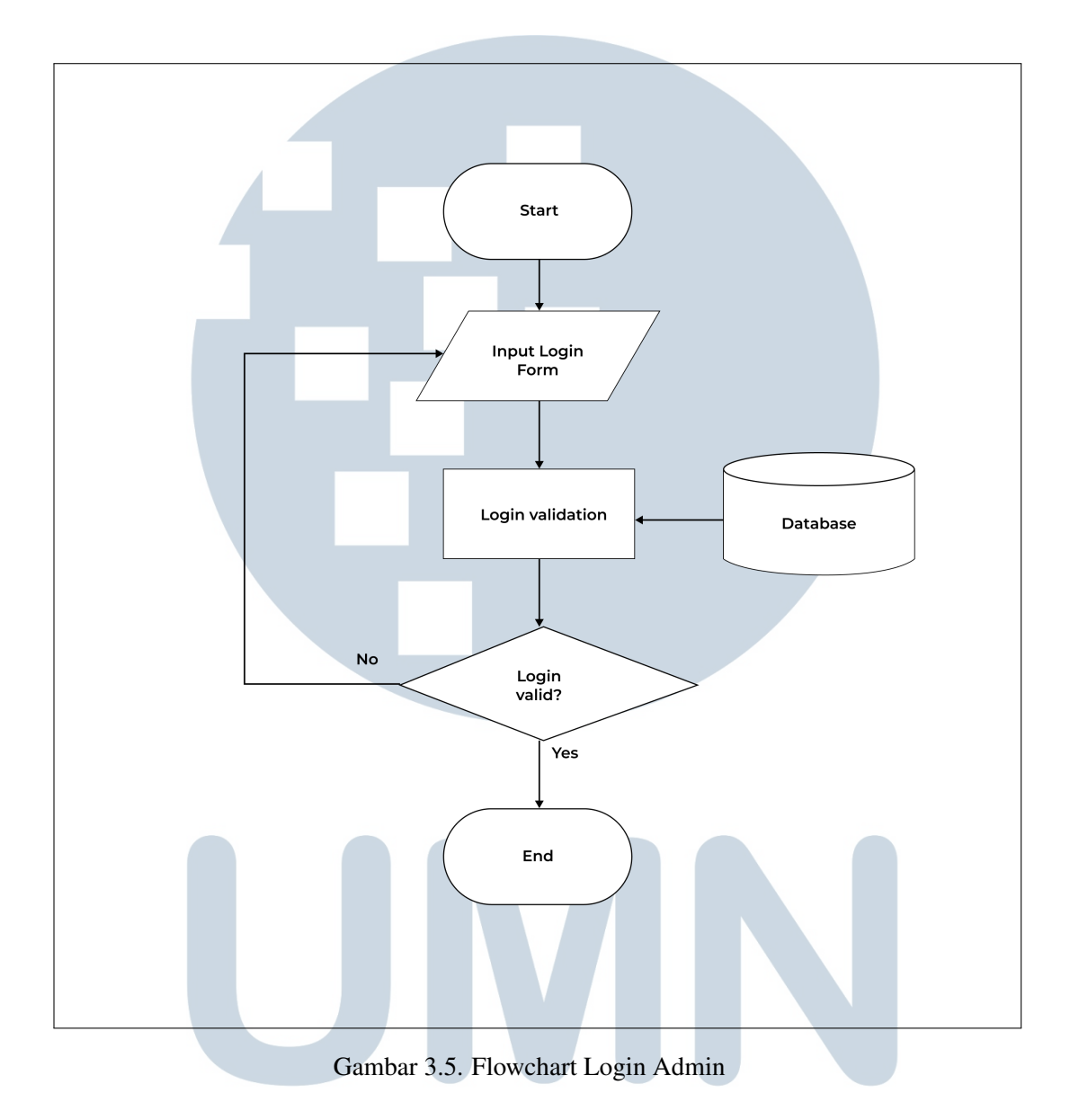

Gambar 3.5 menunjukan alur ketika seseorang melakukan login ke halaman admin. Ketika di halaman login, akan ada form *input login* yang harus diisi ketika ingin mendapatkan akses admin. Setelah pengguna mengisi form login akan dilakukan validasi terhadap *username* dan *password*. Ketika hasil tidak valid, maka pengguna harus mengisi ulang form login sampai validasi berhasil.

#### C Flowchart Admin Page

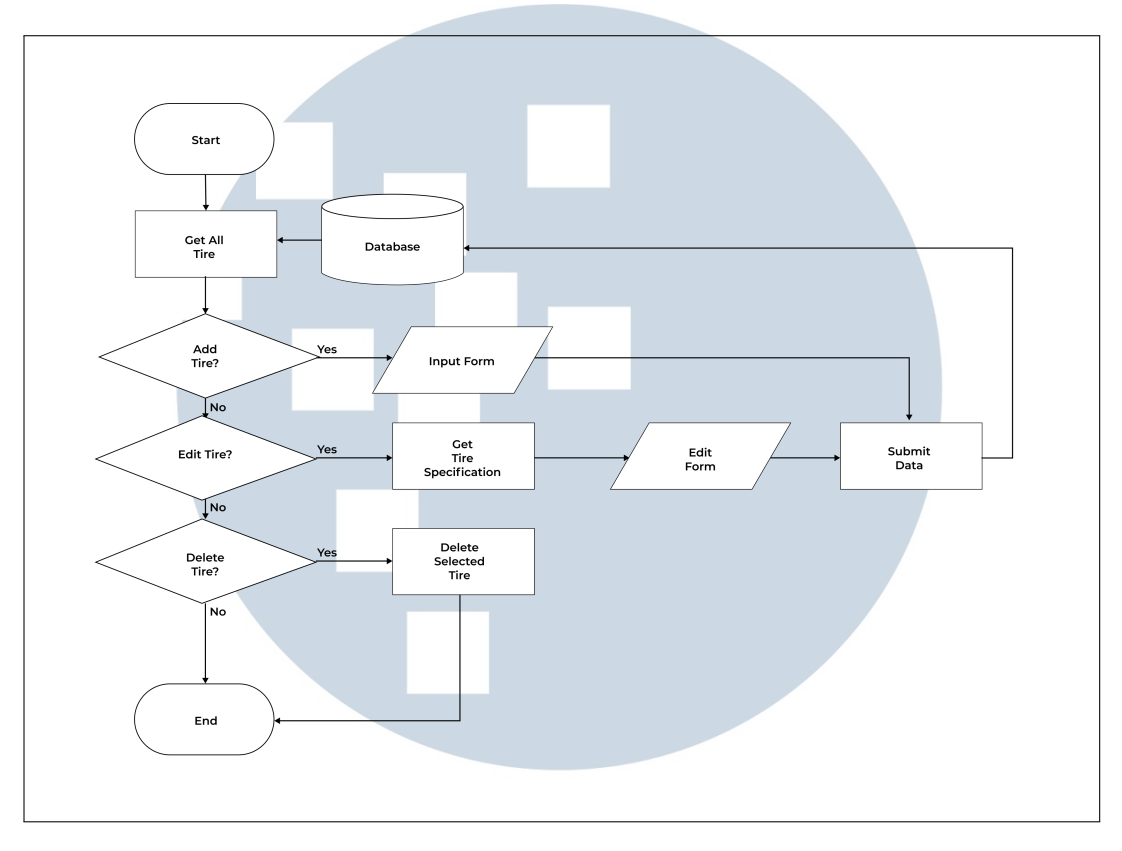

Gambar 3.6. Flowchart Admin Page

Gambar 3.6 merupakan alur halaman admin ketika sudah berhasil login. Di halaman admin, semua data dari ban yang terdapat di *database* dipanggil. Ketika ingin menambah data ban, admin harus melakukan input form data-data dari sebuah ban. Ketika data tersebut di-*submit*, data tersebut akan dimasukkan ke dalam *database*. Ketika admin ingin mengubah data dari sebuah ban, maka data spesifikasi dari ban tersebut akan dipanggil dari *database*, seperti alur tambah ban data yang sudah diubah akan dimasukkan ke dalam *database* ketika sudah di-*submit*. Jika dilakukan penghapusan ban, maka ban yang dipilih akan terhapus dari *database* berdasarkan id dari ban tersebut.

USAN

16 Rancang Bangun Sistem..., Muhammad Faisal Farhan, Universitas Multimedia Nusantara

ΤΑ

#### D Flowchart Perhitungan Kriteria

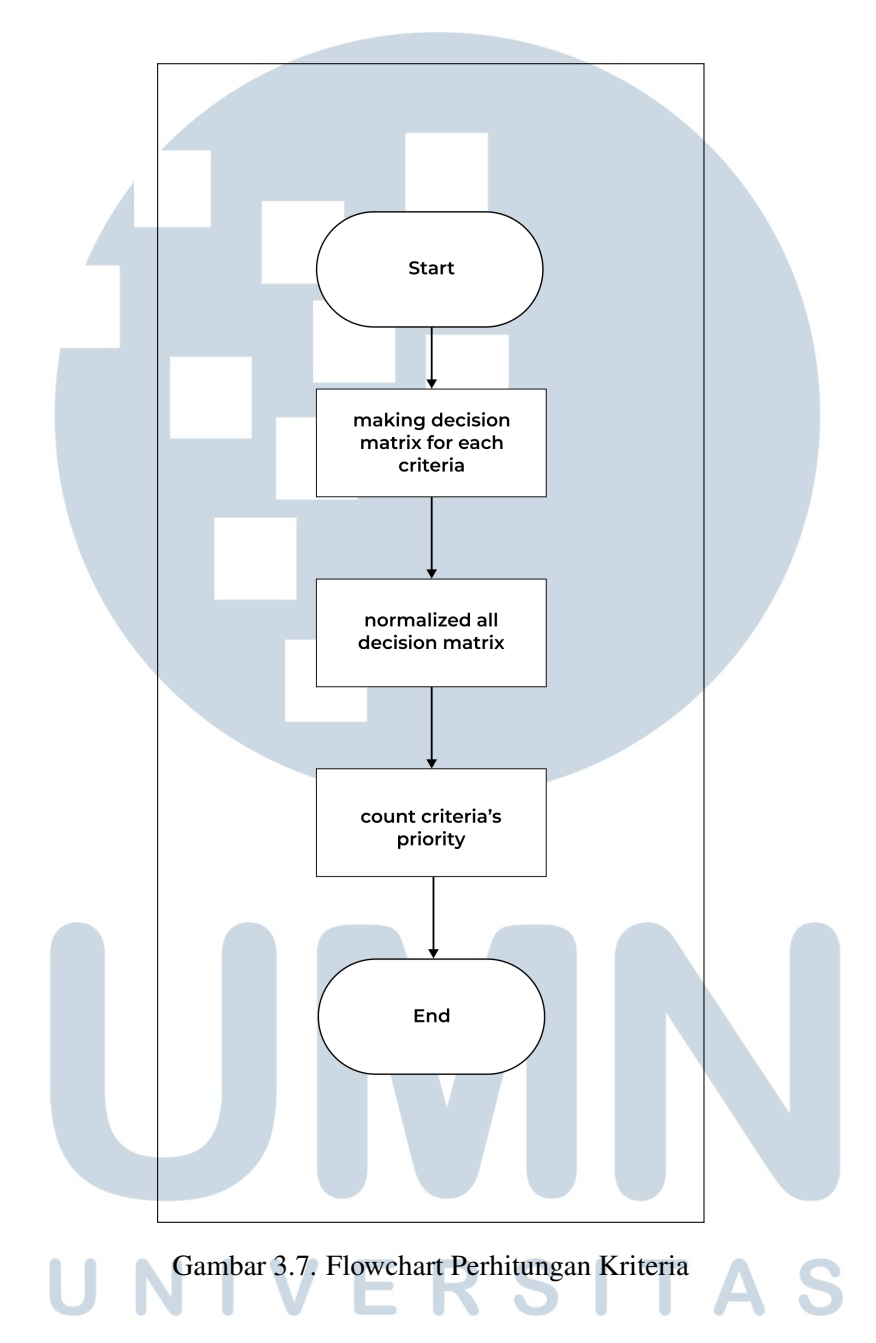

Gambar 3.7 tertera alur dari penghitungan kriteria ketika melakukan pengimplementasian *Analytical Hierarchy Process*. Alur dimulai dari menentukan nilai matrix dari masing-masing kriteria, kemudian menormalisasikan nilai dari matrix yang ditentukan, dan terakhir melakukan penghitungan prioritas semua kriteria.

#### 3.2.4 Data Flow Diagram

Gambar 3.8 menunjukan *Data Flow Diagram* Level 0 atau biasa disebut dengan *context diagram*. Diagram ini menunjukan alur data di sistem rekomendasi ban sepeda motor. Terdapat 2 entitas yaitu *user* dan *admin*. Dimana entitas *user* mengirim 1 data kedalam sistem dan mendapatkan 2 data dari sistem, sementara untuk entitas *admin*mengirim 2 data kedalam sistem dan mendapatkan 3 data dari sistem.

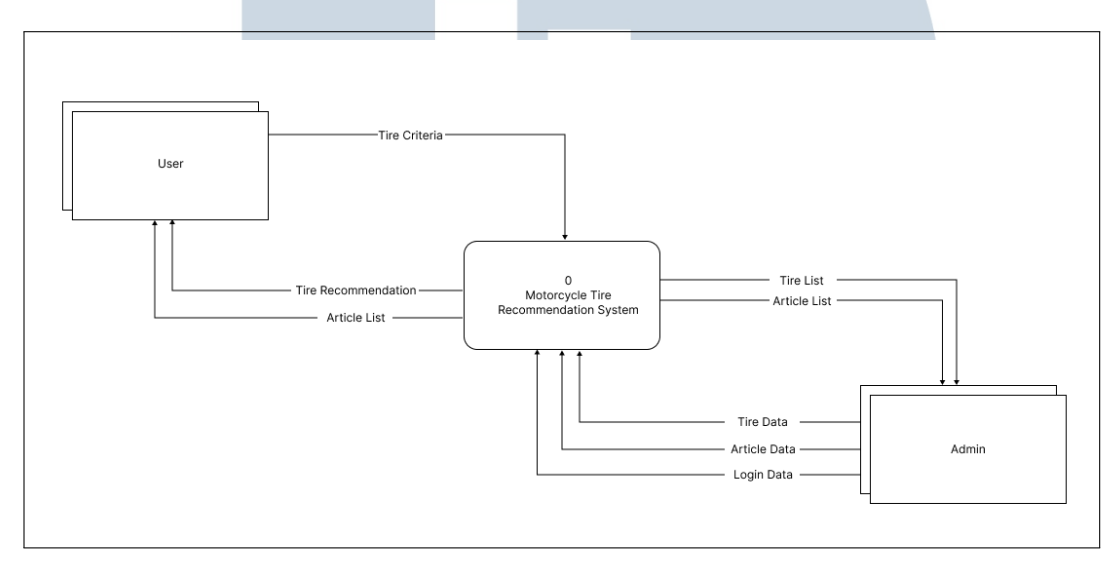

Gambar 3.8. Data Flow Diagram (DFD) Level 0

Gambar 3.9 menunjukan *Data Flow Diagram* Level 1 dari sistem yang memiliki 5 proses. Proses tersebut adalah rekomendasi ban, menampilkan artikel, login admin, *manage* ban, dan *manage* artikel.

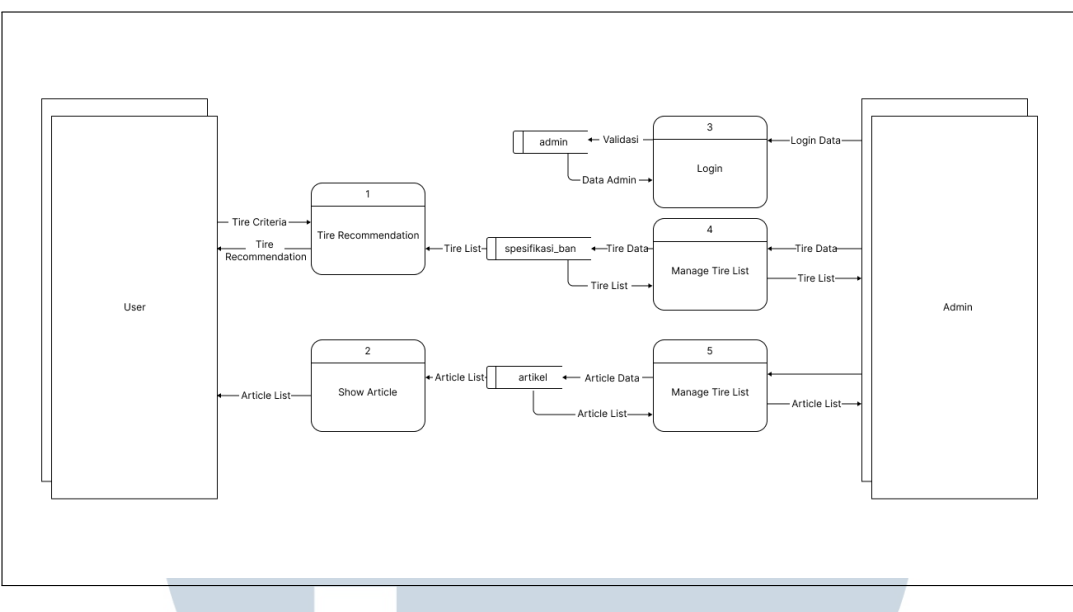

Gambar 3.9. Data Flow Diagram (DFD) Level 1

### 3.2.5 Database Schema

Struktur Database dari sistem yang dibuat terdiri dari 2 tabel.

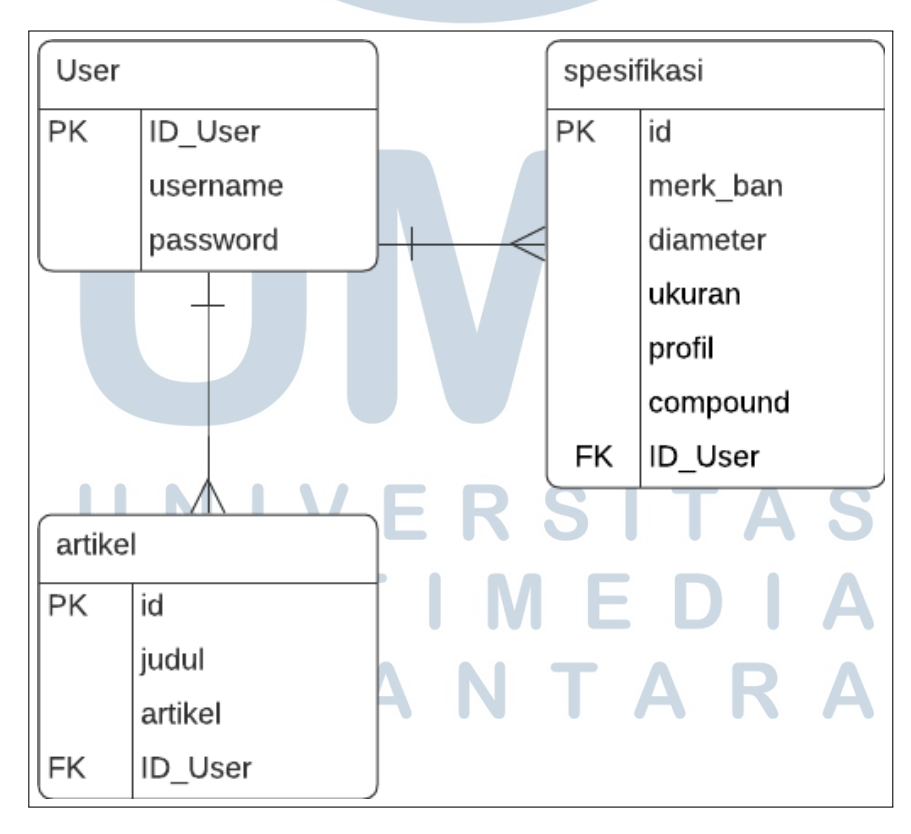

Gambar 3.10. Struktur Database

19 Rancang Bangun Sistem..., Muhammad Faisal Farhan, Universitas Multimedia Nusantara Pada gambar 3.10 terlihat tabel spesifikasi dan artikel, dimana untuk tabel spesifikasi yang merupakan spesifikasi dari masing-masing ban memiliki *Primary Key* berupa id dari ban itu sendiri. Sementara untuk tabel artikel memiliki *Primary Key* berupa id dari masing-masing artikel. Di masing-masing tabel tersebut memiliki relasi ke tabel User dengan *Foreign Key* berupa ID\_User.

#### **3.2.6** Struktur Database

Struktur *Database* sistem ini terdiri dari 3 tabel. Berikut merupakan masingmasing tabel tersebut.

| Nama Kolom       | Tipe Data     | Keterangan           |  |
|------------------|---------------|----------------------|--|
| ID ( <b>PK</b> ) | varchar (8)   | Merupakan ID dari    |  |
|                  |               | pengguna             |  |
| username         | varchar (255) | Merupakan username   |  |
|                  |               | pengguna             |  |
| Password         | varchar (255) | Merupakan password   |  |
|                  |               | untuk login pengguna |  |

Tabel 3.1 merupakan data dari pengguna yang digunakan untuk mengakses halaman admin dari sistem ini.

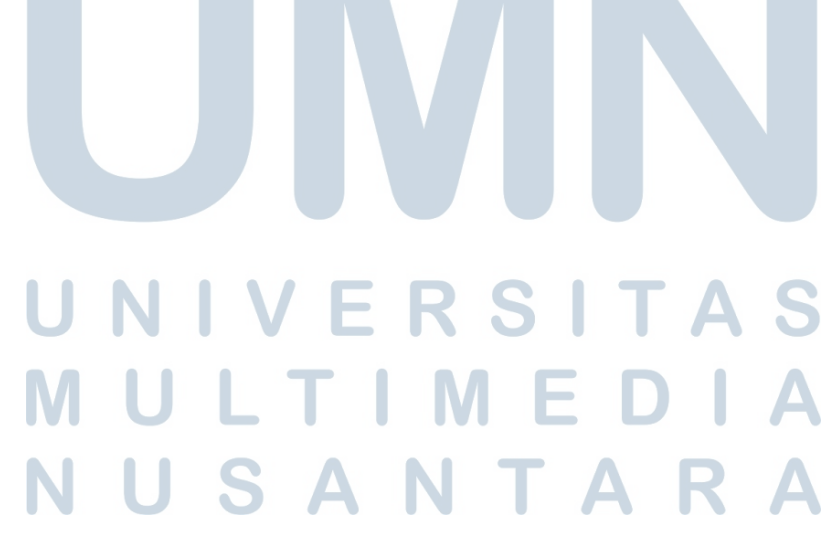

| Nama Kolom       | Tipe Data     | Keterangan                           |  |
|------------------|---------------|--------------------------------------|--|
| ID ( <b>PK</b> ) | varchar (8)   | Merupakan ID dari ban                |  |
| merk_ban         | varchar (255) | Merupakan merk atau<br>nama dari ban |  |
| ukuran           | varchar (3)   | merupakan ukuran                     |  |
|                  |               | lebar dari ban                       |  |
| profil           | varchar (2)   | merupakan ukuran                     |  |
|                  |               | profil atau tinggi dari              |  |
|                  |               | ban                                  |  |
| ring             | int (2)       | merupakan ukuran                     |  |
|                  |               | diameter velg dari                   |  |
|                  |               | motor                                |  |
| harga            | int (8)       | merupakan harga dari                 |  |
|                  |               | sebuah ban.                          |  |
| compound         | varchar (6)   | merupakan jenis                      |  |
|                  |               | compound yang                        |  |
|                  |               | dipakai oleh ban                     |  |

Tabel 3.2. Tabel Database Spesifikasi Ban

Tabel 3.2 merupakan tabel data dari ban yang sudah dimasukan oleh admin ke dalam *database*.

| Tabel | 13.3. | Tabel | Data | base | Artike | 1 |
|-------|-------|-------|------|------|--------|---|
|       |       |       |      |      |        |   |

| Nama Kolom       | Tipe Data     | Keterangan            |
|------------------|---------------|-----------------------|
| ID ( <b>PK</b> ) | varchar (8)   | Merupakan ID dari ban |
| judul            | varchar (255) | Merupakan judul dari  |
|                  |               | artikel               |
| artikel          | longtext      | merupakan isi artikel |

Tabel 3.3 merupakan tabel data dari artikel yang tersimpan di dalam *database*.

#### 3.2.7 Desain Wireframe

Desain *Wireframe* diciptakan untuk memberikan gambaran dari hasil sistem yang dibuat. Desain *Wireframe* juga digunakan sebagai panduan dalam pembuatan

tampilan sistem.

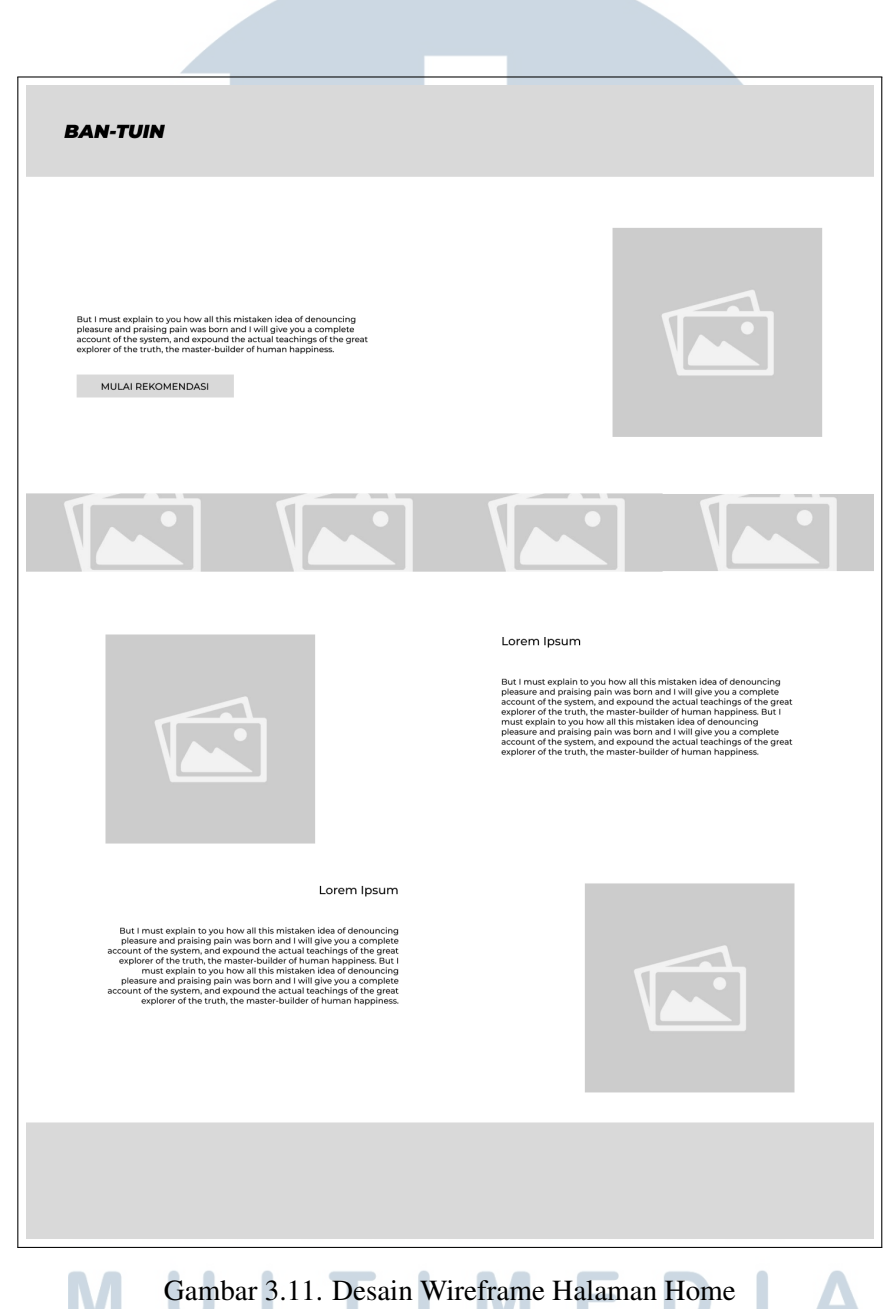

### A Wireframe UI Home

Pada gambar 3.11 digambarkan halaman Home dari sistem yang dibuat. Dihalaman ini terdapat sebuah tombol yang akan mengarahkan pengguna sistem ke halaman rekomendasi. Di bawah tombol "Mulai Rekomendasi", terdapat galeri dari contoh penggunaan ban. Di bawah galeri terdapat artikel yang menyangkut ban sepeda motor dan sepeda motor.

#### **B** Wireframe UI Rekomendasi

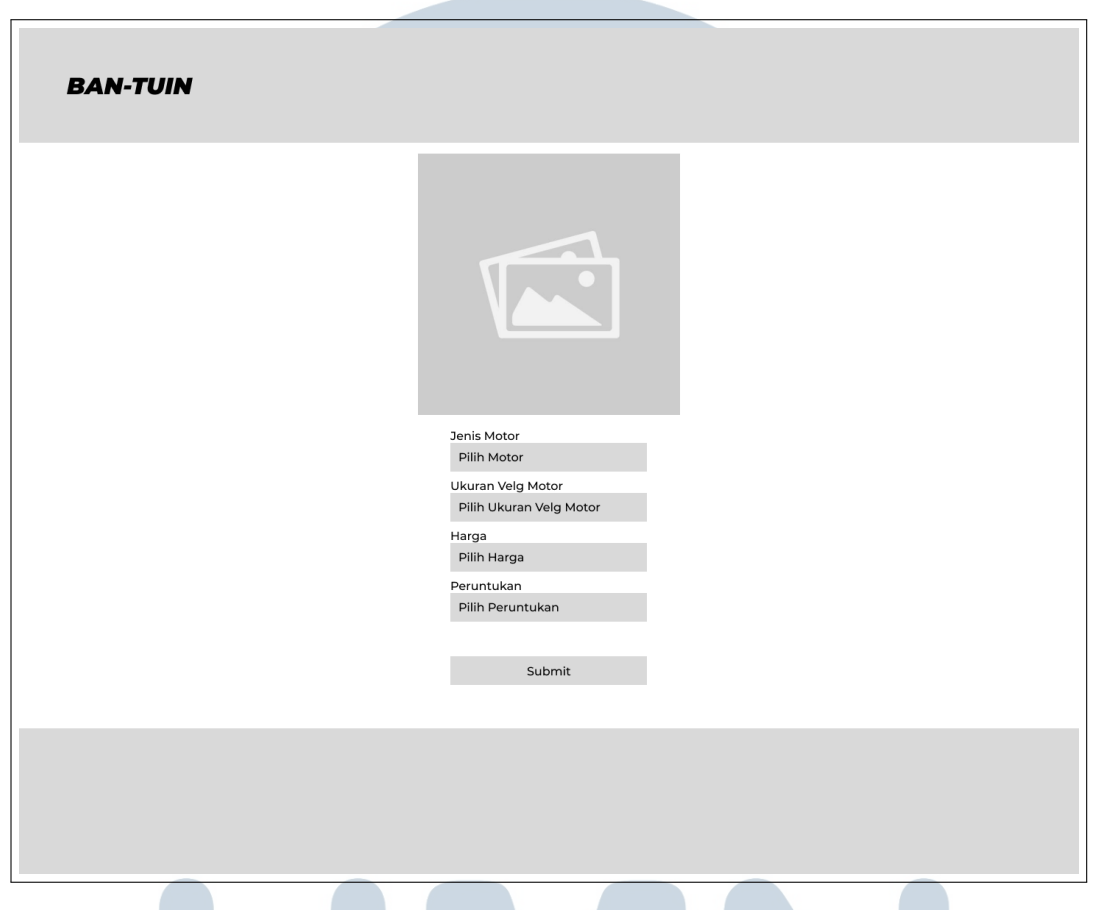

Gambar 3.12. Desain Wireframe Halaman Rekomendasi

Gambar 3.12 merupakan gambaran halaman rekomendasi yang akan menerima *input* dari pengguna sistem yang kemudian akan dilakukan perhitungan untuk menghasilkan rekomendasi yang sesuai dengan kriteria.

#### C Wireframe UI Hasil Rekomendasi

| BAN-TUIN |                                                                                                    |  |
|----------|----------------------------------------------------------------------------------------------------|--|
|          |                                                                                                    |  |
|          | Merk Ban<br>Pirelli Diable Rosso                                                                         |  |
|          | <b>Spesifikasi</b><br>Ukuran Ban Harga Peruntukan<br>90/80 - 14 Rp. 700.000 / pcs Harian, Balap, Latihan |  |
|          |                                                                                                    |  |
|          | Merk Ban<br>Pireill Diablo Rosso                                                                         |  |
|          | <b>Spesifikasi</b><br>Ukuran Ban Harga Peruntukan<br>90/80 - 14 Rp. 700.000 / pcs Harian, Balap, Latihan |  |
|          |                                                                                                    |  |
|          |                                                                                                    |  |
|          |                                                                                                    |  |
|          |                                                                                                    |  |

Gambar 3.13. Desain Wireframe Halaman Hasil Rekomendasi

Gambar 3.13 merupakan gambaran dari hasil rekomendasi sesuai dengan *input* dari pengguna. Di halaman ini akan terdapat gambar dari ban tersebut beserta nama, dan spesifikasi dari ban-ban yang muncul.

#### D Wireframe UI Halaman Login Admin

| BAN-TUIN |          |
|----------|----------|
|          |          |
|          |          |
|          |          |
|          | USERNAME |
|          | PASSWORD |
|          |          |
|          | LOGIN    |
|          |          |
|          |          |
|          |          |
|          |          |
|          |          |
|          |          |
|          |          |
|          |          |

Gambar 3.14. Desain Wireframe Login Admin

Gambar 3.14 menunjukan gambaran dari halaman login admin, di dalamnya terdapat form *username* dan *password* yang harus diisi jika ingin memasuki halaman khusus admin.

#### E Wireframe UI Halaman Utama Admin

| <b>BAN-TUIN</b> Admin | 1                                                                                                    |        |
|-----------------------|----------------------------------------------------------------------------------------------------|--------|
| Daftar Ban            |                                                                                                    | Tambah |
|                       | Merk Ban<br>Prelii Diabio Rosso<br>Spesifikasi<br>Ukuran Ban Harga Peruntukan<br>90/80 - 14 Rp. 700.000 / pcs Harian, Balap, Latihan | C      |
|                       |                                                                                                    |        |
|                       | Merk Ban<br>Pirelii Diable Rosso<br>Spesifikasi<br>Ukuran Ban<br>90/80 - 14 Rp. 700.000 / pcs Peruntukan<br>Harian, Balap, Latihan   | C      |
|                       |                                                                                                    |        |
|                       |                                                                                                    |        |

Gambar 3.15. Desain Wireframe Halaman Utama Admin

Gambar 3.15 merupakan gambaran dari halaman utama admin. Setelah melakukan login, admin akan langsung ditujukan ke halaman ini. Di halaman ini terdapat daftar seluruh ban yang ada di dalam *database*. Tampilan ini seperti tampilan hasil rekomendasi, tetapi dengan *icon* ubah dan hapus. Di pojok kanan atas daftar seluruh ban terdapat *button* "Tambah" yang akan menuju halaman Tambah Ban jika mau menambah data sebuah ban ke *database*.

### F Wireframe UI Halaman Tambah Ban

| <b>BAN-TUIN</b> Admin |  |   |  |
|-----------------------|--|---|--|
| Merk Ban              |  |   |  |
| Ukuran                |  |   |  |
| Profil                |  |   |  |
| Ring                  |  |   |  |
|                       |  | V |  |
| Profil                |  |   |  |
|                       |  |   |  |
| Ring                  |  |   |  |
|                       |  | V |  |
| Gambar                |  |   |  |
| Insert File           |  |   |  |
| SUBMIT                |  |   |  |
|                       |  |   |  |
|                       |  |   |  |
|                       |  |   |  |

Gambar 3.16. Desain Wireframe Halaman Tambah Ban

-

Halaman Tambah Ban ditunjukan di gambar 3.16. Di halaman ini terdapat form input data-data ban yang akan dimasukkan ke *database*. Form tersebut terdiri dari Merk Ban, Ukuran, dan Harga yang merupakan *text input*. Selain itu terdapat juga form Peruntukan dalam bentuk *checkbox* yang bisa dipilih semua secara sekaligus, dan terdapat juga form berbentuk *file input* untuk memasukkan gambar dari sebuah ban. Ketika semua data dirasa sudah benar, maka admin dapat menekan *button* Submit.

#### G Wireframe UI Halaman Edit Ban

N

| <b>BAN-TUIN</b> Admin |  |   |  |
|-----------------------|--|---|--|
| Mork Pap              |  |   |  |
| Corsa R46             |  |   |  |
| Ukuran                |  |   |  |
| 90                    |  |   |  |
| Profil                |  |   |  |
| 80                    |  |   |  |
| Ring                  |  |   |  |
| 17                    |  | v |  |
| Harga                 |  |   |  |
|                       |  |   |  |
| Ring                  |  |   |  |
|                       |  | v |  |
| Cambar                |  |   |  |
| lacort Filo           |  |   |  |
| insert File           |  |   |  |
|                       |  |   |  |
| SUBMIT                |  |   |  |
|                       |  |   |  |
|                       |  |   |  |
|                       |  |   |  |
|                       |  |   |  |

#### Gambar 3.17. Desain Wireframe Halaman Edit Ban

S Δ Gambar 3.17 menunjukan ketika admin ingin mengubah sesuatu dalam spesifikasi ban. Tampilannya seperti halaman Tambah Ban, tetapi form-formnya sudah terisi data yang sudah tersedia. Semua data spesifikasi bisa diubah, tetapi tidak bisa dihapus. А